On the top right hand corner, you should see the Mozilla Firefox menu icon. Click on the menu icon (the icon with three horizontal lines) and the Mozilla Firefox menu should appear right below the icon.

In the menu, click on the 'New Private Window' tab. If you cannot find it, it's just right above the 'History' icon (the icon which has a clock). A new window should appear.

Use Ctrl+1 Shift+P for a keyboard shortcut.

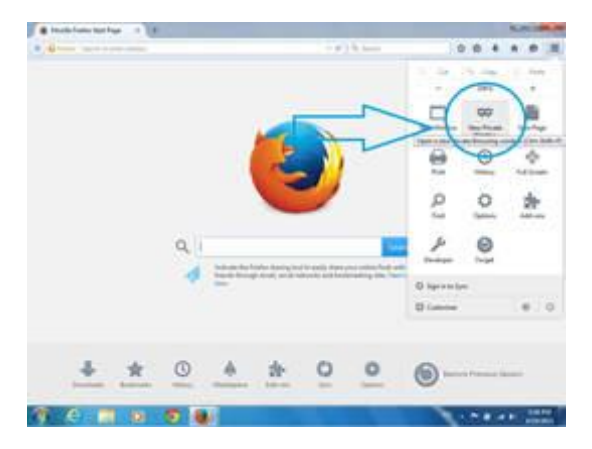